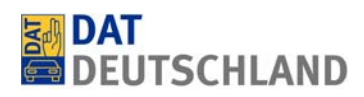

# Bedienungsanleitung zum Abrechnungssystem für Glasreparaturen

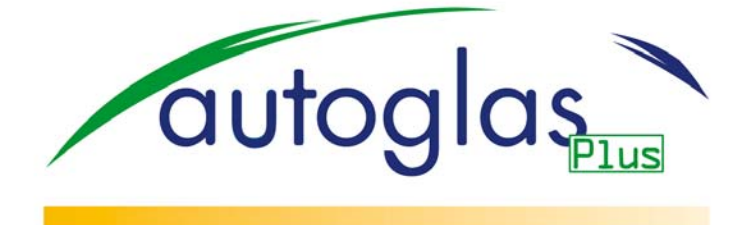

SilverDAT inside

... ganz einfach!

Stand: Januar 2012

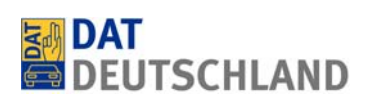

# - Inhalt -

| 1. | Allgemeine Informationen                                    | 3   |
|----|-------------------------------------------------------------|-----|
| 2. | Systemzugang                                                | 4   |
| 3. | Betriebsdaten                                               | 5   |
| 4. | Abrechnungsvorgang $\rightarrow$ Auftragseröffnung          | 9   |
| 5. | Abrechnungsvorgang $\rightarrow$ Kalkulation                | .13 |
| 6. | Vorgangsübersicht                                           | .16 |
| 7. | Optional: Manuelle Fahrzeug- und Ausstattungsidentifikation | .17 |
| 8. | Optional: Manuelle grafische Schadenerfassung               | .18 |
| 9. | Hinweise zum Support                                        | .18 |

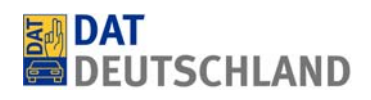

#### 1. Allgemeine Informationen

Das Konzept "autoglas Plus" wurde von den Verbänden Zentralverband Deutsches Kraftfahrzeuggewerbe e.V. (ZDK) und Zentralverband Karosserie- und Fahrzeugtechnik e.V. (ZKF) entwickelt. Als Technologiepartner von ZDK und ZKF hat die DAT in deren Auftrag die Webapplikation "autoglas Plus - SilverDAT inside" als System zur schnellen, präzisen sowie kostengünstigen Abrechnung von Glasschäden mit Versicherungen geschaffen. Voraussetzung für die Nutzung von autoglas Plus - SilverDAT inside ist eine entsprechende Vereinbarung mit der DAT und ein autoglas Plus-Partnerschaftsvertrag mit der Akademie des Deutschen Kraftfahrzeuggewerbes GmbH (TAK), welche im Auftrag von ZDK und ZKF das Konzept administriert. Nähere Informationen hierzu stehen unter www.autoglasplus-partner.de zur Verfügung.

Die Abrechnung von Glasschäden mit autoglas Plus - SilverDAT inside erfolgt auf Basis von Originalersatzteilen und den Arbeitsrichtwerten der Hersteller bzw. Importeure von Kraftfahrzeugen. Die Fahrzeugund Ausstattungsidentifikation erfolgt auf Basis der Fahrgestellnummern über eine automatisierte VIN-Abfrage (Verfügbarkeit: derzeit 86% des Fahrzeugbestandes in Deutschland). Wenn keine VIN-Daten verfügbar sind, kann die Fahrzeug- und Ausstattungsidentifikation auch manuell durchgeführt werden.

Derzeit können über autoglas Plus - SilverDAT inside 65 Versicherungen mit elektronischen Abrechnungen zu Glasreparaturen beliefert werden. Die übermittelten Daten werden den Versicherungsunternehmen u.a. als strukturierte Datensätze im sogenannten GDV-Format (GDV = Gesamtverband der Versicherungswirtschaft e.V.) zur Verfügung gestellt. Dies erleichtert den Versicherungen die Weiterverarbeitung der Daten erheblich. Viele Versicherungen honorieren dies in Folge mit deutlich verkürzten Zeiträumen für die Schadenbearbeitung, was den Automobilbetrieben durch eine schnellere Bezahlung der entsprechenden Reparaturrechnungen zu Gute kommt.

Für das Konzept autoglas Plus gilt, dass die oben genannten Verbände für sämtliche Kommunikationsund Werbemaßnahmen sowie eventuelle Vereinbarungen mit Versicherungen verantwortlich zeichnen. Systemseitig können darüber hinaus die unterschiedlichsten Abrechnungsmodalitäten als Profile durch die Anwender individuell hinterlegt und zur Abrechnung genutzt werden. Vor diesem Hintergrund bitten wir auch um Verständnis dafür, dass wir nicht gewährleisten können, dass die mit autoglas Plus - Silver-DAT inside abgerechneten Glasschäden von den Versicherungen auch in jedem Fall schnell bearbeitet und uneingeschränkt ausgeglichen werden.

#### 2. Systemzugang

Das System autoglas Plus - SilverDAT inside ist als Internet-Anwendung weitestgehend selbsterklärend und deshalb auch sehr leicht für Personen zu bedienen (z.B. Büropersonal), welche nur recht allgemein mit der Technik von Automobilen vertraut sind. Zur Nutzung wird ein (möglichst performanter) Internetzugang benötigt. Als Browser setzen wir den Internet Explorer ab Version 7 oder den Mozilla Firefox ab Version 3.5 voraus. Beide Internetbrowser sind im Internet kostenfrei als Download verfügbar.

Die Anwendung ist im Internet über die DAT-Homepage www.dat.de zu erreichen. Auf der Homepage sind die von uns in Verbindung mit der Auftragsbestätigung gelieferten Zugangsdaten (Kundennummer, Benutzername und Passwort) in die Box "MyDAT Kunden-Login" unten rechts einzutragen.

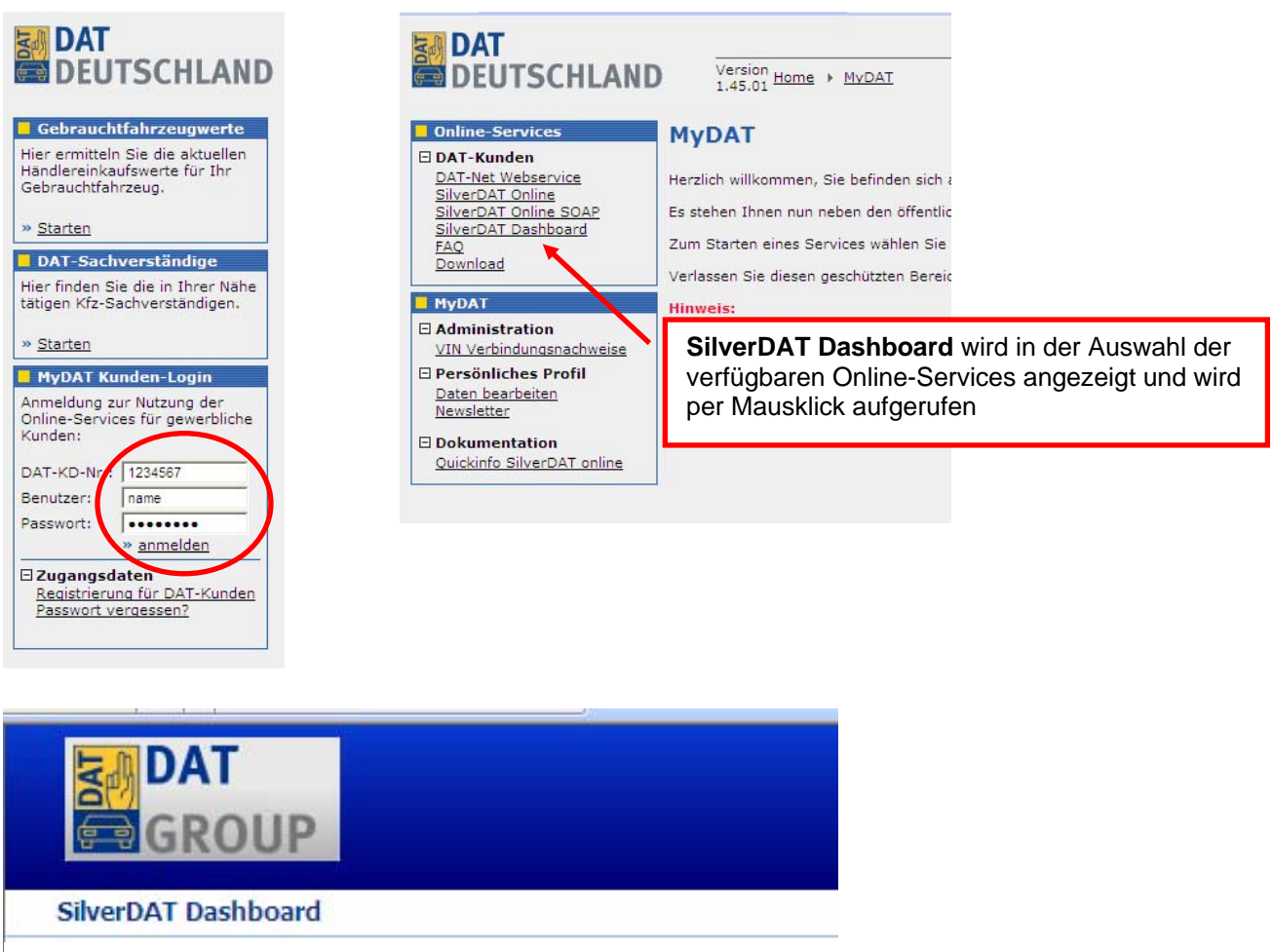

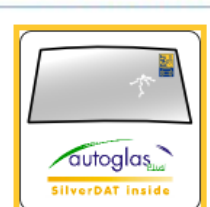

autoglas Plus autoglas Plus

> autoglas Plus - SilverDAT inside wird in der Auswahl der verfügbaren Online-Services angezeigt und wird per Mausklick aufgerufen

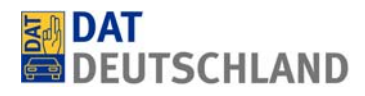

#### 3. Betriebsdaten

Nach dem Start der Anwendung erscheint immer die Maske Vorgangsübersicht.

| si | autogl   | aş <sub>la</sub> |                  |                |             |                   |                 |               |                                  | ihr Qualititiperdakt van |
|----|----------|------------------|------------------|----------------|-------------|-------------------|-----------------|---------------|----------------------------------|--------------------------|
|    | autoglas | Plus 🔸           | Vorgangsübersich | it             |             |                   |                 |               | Sprache Hilfe                    | Abmelden                 |
|    |          |                  |                  |                |             |                   |                 |               |                                  |                          |
|    |          |                  | Anlagedatum 🤤    | Änderungsdatum | Kennzeichen | VIN               | DAT €uropa-Code | Halter        | Versicherung                     | Status V                 |
|    | 6        | 9                | 17.01.2012       | 17.01.2012     | WES GG 555  | SJNEBAK12U3116883 | 012250070020001 | Greier, Bernd | DAT-Test-VU                      | 8                        |
|    |          | 6                | 17.01.2012       | 17.01.2012     | K GG 678    | JN1TENT30U0339885 | 012250640020006 | Berger, Paula | Nissan-Versicherungs-<br>Service | 8                        |
|    | <b>1</b> |                  |                  |                |             |                   |                 | 1             |                                  | <b>72</b>                |

Über den markierten Button legen Sie einen neuen Vorgang an. Vor der ersten Glasabrechnung müssen jedoch zunächst die Betriebsdaten des Nutzers erfasst werden. In die entsprechende Maske gelangt man über das Auswahlmenü unterhalb des Wortes "Abrechnungsvorgang", wie nachfolgend dargestellt.

| autoglas                   |                                                          |                   |                             |             |         | br Qualitätigenschikt von |
|----------------------------|----------------------------------------------------------|-------------------|-----------------------------|-------------|---------|---------------------------|
| autoglas Plus 🔸            | Abrechnungsvorgang                                       | Auftragseröffnung |                             | Sprach      | e Hilfe | Abmelden 0000000          |
| 💠 🛠 Halte<br>Anrede*       | Vorgangsübersicht<br>Betriebsdaten<br>Abrechnungsvorgang | Bitte auswählen 👻 |                             |             |         |                           |
| Vorname*                   |                                                          |                   | Telefon                     |             |         |                           |
| Nachname*<br>Straße / Nr.* |                                                          |                   | E-Mail<br>Land*             | Deutschland | Ŧ       | ]                         |
| PLZ / Ort*                 |                                                          |                   | Vorsteuerabzugsberechtigt** | 🔿 Ja 🔘 Nein |         |                           |
| 🔶 ጵ Fahrzeug               |                                                          |                   |                             |             |         |                           |
| Amtliches Kennz            | eichen*                                                  |                   |                             |             |         |                           |

In die Maske Betriebsdaten müssen die Angaben zum Betrieb (Name, Anschrift, Kontaktdaten, Bankverbindung und Steuer-Identifikationsnummer) sowie die Werkstattdaten und Stundenverrechnungssätze für die autoglas Plus-Partnerschaft des Nutzers eingetragen werden. Eventuell vorhandene Vereinbarungen des Anwenders mit Versicherungen können zusätzlich als individuelle Regelsätze hinterlegt werden.

| autoglas                            |                                  |                                                                                                    |                  |          |
|-------------------------------------|----------------------------------|----------------------------------------------------------------------------------------------------|------------------|----------|
| SilverDAT inside                    |                                  |                                                                                                    | Sprache Hilfe    | Abmelden |
|                                     |                                  |                                                                                                    | Sprache Thire    |          |
| Betrieb                             |                                  | Bank                                                                                                    |                  |          |
| Name 1                              | DAT-Werkstatt                    | Kontonummer*                                                                                            | 9876543210       |          |
|                                     | DAT Workstatt Dautschland        | BLZ*                                                                                                    | 900000000        |          |
|                                     | Deutsche Automobil Treuhand GmbH |                                                                                                    | Landesbank RW/   |          |
| Name 2                              |                                  |                                                                                                    |                  |          |
|                                     |                                  | IBAN                                                                                                    | 45897457913      |          |
|                                     |                                  | BIC                                                                                                    | 251345u1349      |          |
| Straße / Nr.                        | Helmuth-Hirth-Str. 1             | Steuer                                                                                                  |                  |          |
| PLZ*Ort                             | 73760 Ostfildern                 | Umsatzsteuer-Identifikationsnummer                                                                      |                  |          |
| Telefon / Fax                       | 0711 4503-140 0711 4503-133      | Steuernummer                                                                                            | 0                |          |
| E-Mail                              | kundendienst@dat.de              |                                                                                                    |                  |          |
| Systemeinstellungen                 |                                  |                                                                                                    |                  |          |
| Nummernkreis für Auftragsnummer ver | rerwenden                        | _                                                                                                    |                  |          |
| Nummernbereich                      | 1 - 2                            |                                                                                                    |                  |          |
|                                     |                                  |                                                                                                    |                  |          |
| 🕂 🔶 Werkstattdaten                  |                                  |                                                                                                    |                  |          |
| Regelsätze zur Verrechnung          |                                  |                                                                                                    |                  |          |
|                                     | Benennung                        | Stundenverrechnungssatz 75,00EUR                                                                        |                  |          |
|                                     |                                  | <ul> <li>Materiakosten 1 Steinschlag 30,00EUR</li> <li>Materiakosten 2 Steinschläge 30,00EUR</li> </ul> |                  |          |
|                                     |                                  | Kleinersatzteile 2,0 %                                                                                  |                  |          |
| Dams                                |                                  | UPE Auf- o. Abschlag (in %) 15,0 %                                                                      |                  |          |
| 🖾 🛃 test                            |                                  | UPE Auf- o. Abschlag pauschal15,00EUR<br>Beschaffungskosten 10.00EUR                                    |                  |          |
| autoglas Plus Regel                 |                                  | Neurola                                                                                                 |                  |          |
|                                     |                                  | Neuania                                                                                                 | ge von Regelsatz | zen      |

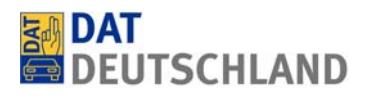

Über "Regelsätze zur Verrechnung" lassen sich drei grundsätzliche Regelarten hinterlegen:

- autoglas Plus-Regelsatz (ein Regelsatz gemäß der im autoglas Plus Partnervertrag getroffenen Vereinbarung)
- werkstattüblicher Regelsatz (mehrere Regelsätze gemäß Abrechnung mit Endverbrauchern, ggf. unterschiedlich nach Fahrzeugarten, wie Transporter und PKW)
- > **individueller Regelsatz** (mehrere Regelsätze gemäß individueller Vereinbarung mit Versicherungsunternehmen, welche auch mehreren Versicherungen zugewiesen werden können)

Alle Regelsätze sind vom Anwender mit Daten zu bestücken und jederzeit änderbar. Werkstattübliche und individuelle Regelsätze können in beliebiger Anzahl angelegt und einzelnen oder mehreren Versicherungen zugewiesen werden. Für autoglas Plus kann **maximal ein Regelsatz** hintergelegt werden, welcher dann standardmäßig für alle Abrechnungen verwendet wird (Vorbelegung), sofern in der Auftragsmaske über den Radiobutton "andere" nicht eine alternative Abrechnungsart ausgewählt wurde.

Nachstehendes Beispiel zeigt die Erfassung des Regelsatzes für autoglas Plus. Die im Rahmen der Partnerschaft vereinbarten Bedingungen können hier erfasst werden. Die Maske ist über das Symbol "Neuen Verrechnungssatz anlegen" im Bereich "Werkstattdaten" unterhalb des Wortes "Regelsätze" zu öffnen.

Zu beachten ist, dass im Unterschied zu allen anderen Regelsätzen bei autoglas Plus für die zwei Steinschlagreparaturen jeweils ein **Pauschalwert für die Materialkosten** erfasst werden muss. Bei allen anderen Regelarten muss jeweils ein **Pauschalwert für den gesamten Reparaturaufwand** (Arbeit und Material) pro Steinschlagreparatur erfasst werden.

|                               |                                                                                                    |                                        |         |                      | He Gastild Hyperfectives |
|-------------------------------|----------------------------------------------------------------------------------------------------|----------------------------------------|---------|----------------------|--------------------------|
| autoglas Plus 🔸 Betriebsdaten |                                                                                                    |                                        |         |                      | Hilfe Abmelden           |
| 💮 🙊 Betrieb                   |                                                                                                    |                                        |         |                      |                          |
| Betrieb<br>Name 1             | -                                                                                                    |                                        | Bank    | 1234546              |                          |
| Name 2                        | gelsatz zur Verrechnung                                                                                                    |                                        |         | 2008000              | 0                        |
|                               | <ul> <li>Dies ist ein autoglas Plus R</li> <li>Dies ist ein werkstattüblich</li> <li>Dies ist ein individueller Re</li> </ul> | .egelsatz<br>her Regelsatz<br>:gelsatz |         |                      |                          |
|                               | Name *                                                                                                    | autoplas Plu:                          | s Reael |                      |                          |
| Straße / Nr.                  | Stundenverrechnungssatz *                                                                                                    | 85,00                                  | EUR     |                      |                          |
| PLZ * / Ort                   | Materialkosten 1 Steinschlag                                                                                                  | 15,00                                  | EUR     | Bereich <sup>2</sup> | 1                        |
| Tolofon ( Fax                 | Materialkosten 2 Steinschläge                                                                                                 | 30,00                                  | EUR     |                      |                          |
| Telefont y Fax                | Kleinersatzteile                                                                                                    | 2,0                                    | %       |                      |                          |
| E-Mail                        | Auftragsbezogene Nebenk                                                                                                    | osten                                  |         |                      |                          |
|                               | UPE Auf- o. Abschlag (in %)                                                                                                   | 15,0                                   | %       | Boroich '            | 2                        |
|                               | UPE Auf- o. Abschlag pauscha                                                                                                  | al 20,00                               | EUR     | Dereich              | <u>^</u>                 |
| 🕂 🕀 🛠 Werkstattdaten          | Beschaffungskosten                                                                                                    | 20,00                                  | EUR     |                      |                          |
| Regelsätze zur Verrechnung    |                                                                                                    |                                        |         |                      |                          |
| Benennung                     |                                                                                                    |                                        |         |                      |                          |
| 📓 Unfall                      |                                                                                                    |                                        |         |                      |                          |
| 📓 Hagen Glas                  |                                                                                                    |                                        |         |                      |                          |
| LVM                           |                                                                                                    |                                        |         |                      |                          |
| DAT Testversicherung          |                                                                                                    |                                        |         |                      |                          |
| autoglas Plus Regel           |                                                                                                    |                                        |         |                      |                          |
| PKW Endverbraucher            |                                                                                                    |                                        |         | <b>•</b> •           |                          |
| Allianz Fairplay-Partner      |                                                                                                    |                                        |         | <b>V V</b>           |                          |
| 📓 HUK Select-Partner          |                                                                                                    | 1                                      | ₩.      |                      |                          |

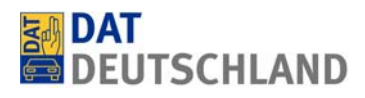

Die im **Bereich 1** angelegten Daten bilden – bei Verwendung des Regelsatzes für autoglas Plus – die Basis für die entsprechenden Kalkulationen. Sie können im Kalkulationsergebnis später nicht direkt geändert oder entfernt werden. Sofern dies trotzdem erforderlich sein sollte, müssen zunächst die Daten in den Betriebsdaten geändert und danach der gleiche Abrechnungsvorgang erneut kalkuliert werden.

Die im **Bereich 2** angelegten Daten (auftragsbezogene Nebenkosten) werden im Rahmen der Kalkulation nicht automatisch verwendet, sondern müssen bei Bedarf dem Kalkulationsergebnis manuell hinzugefügt werden. Bei den auftragsbezogenen Daten handelt es sich unter anderem um Pauschalwerte (% oder €) für Beschaffungskosten, UPE-Aufschläge, Glassplitterentfernung usw. Die entsprechenden Felder sind keine Pflichtfelder. Die erfassten Werte können im Kalkulationsergebnis jederzeit geändert werden.

Die folgende Darstellung zeigt beispielhaft die Erfassung und Zuordnung eines Regelsatzes, welcher vom Anwender mit einer beliebigen Versicherung individuell vereinbart wurde.

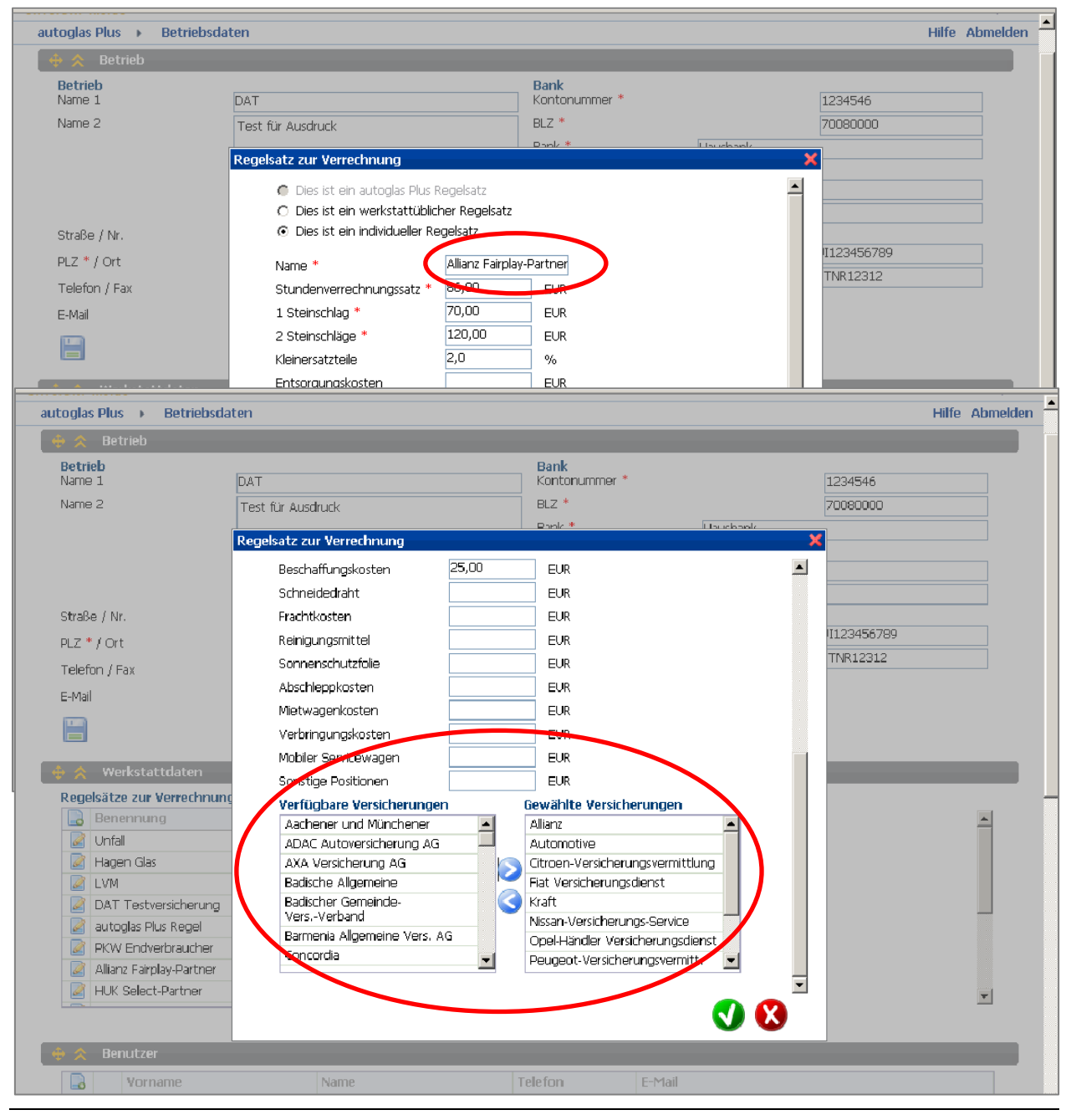

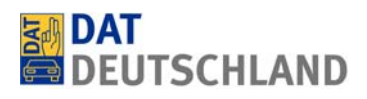

Alle neu zu erfassenden Regelsätze (außer bei autoglas Plus) müssen vom Anwender mit einem selbst definierten Namen versehen werden, welcher möglichst einen direkten Bezug zu der dahinter stehenden Vereinbarung hat (in unserem Beispiel eine Vereinbarung als Allianz Fairplay-Partner). So kann der entsprechende Regelsatz im Auswahlmenü später sicher wieder gefunden werden.

Darüber hinaus muss jeder Regelsatz einer oder mehreren Versicherungen (in unserem Beispiel alle Partnerversicherungen der Allianz) zugewiesen werden. Dadurch wird der entsprechende Regelsatz später automatisch als Basis für die Reparaturkostenkalkulation und Rechnungsstellung für die betreffende Versicherung genutzt. Die Zuordnung bzw. Abwahl erfolgt über die Pfeilbuttons zwischen den Feldern "Verfügbare Versicherungen" und "Gewählte Versicherungen".

Die Namen der für die Bearbeitung der Abrechnungsvorgänge innerhalb des eigenen Betriebes zuständigen Personen können selbsttätig angelegt und auch wieder gelöscht werden. Die entsprechenden Daten werden später automatisch auch in die zu erzeugenden Dokumente (z.B. Rechnung) übernommen.

| autoglas                            |                                  |                             |                     | ir Qualitingenda   |          |
|-------------------------------------|----------------------------------|-----------------------------|---------------------|--------------------|----------|
| SilverDAT inside                    |                                  |                             |                     | www.schadenpl      | dus.de 📕 |
| autogias Plus - Betrieb:            | sdaten                           |                             |                     | Hilfe Abme         | Iden     |
| 🕂 🛠 Betrieb                         |                                  |                             |                     |                    |          |
| Betwich                             |                                  | Bank                        |                     |                    |          |
| Name 1                              | DAT GmbH                         | Kontonummer *               |                     | 123456789          |          |
| Name 2                              | Deutsche Automobil Treuhand GmbH | BLZ *                       |                     | 98765432           |          |
|                                     | Testsystem autogias Plus         | Bank *                      | Musterbank Ostfilde | m                  |          |
|                                     |                                  |                             |                     |                    |          |
|                                     |                                  | IBAN                        | 45897457913         |                    |          |
|                                     |                                  | BIC                         | 251345u1349         |                    |          |
| Straße / Nr.                        | Hellmuth-Hirth-Straße 1          | Steuer                      |                     |                    |          |
| PLZ * / Ort                         | 73760 Ostfildern                 | Umsatzsteuer-Identifikatior | isnummer            | UST_ID             |          |
| Telefon / Fax                       |                                  | Steuernummer                |                     | STNR               |          |
| E-Mail                              | info@dat.de                      |                             |                     |                    |          |
|                                     |                                  |                             |                     |                    |          |
|                                     |                                  |                             |                     |                    |          |
| 🕂 🐳 🛛 Werkstattdaten                |                                  |                             |                     |                    |          |
| 🔶 🏠 Benutzer                        |                                  |                             |                     |                    |          |
| Vorname                             | Name                             | Telefon                     | E-Mail              |                    |          |
| Max                                 | Meister                          | 030-303030                  | max.meister@        | autohausmeister.de |          |
| 📝 🔒 Rainer                          |                                  | 0711-4503-0                 | info@dat.de         | =                  |          |
| 📝 🔒 Dietmar                         | Olemike                          | 0711/4503-0                 | info@dat.de         |                    |          |
| 📓 🔒 Alexander                       |                                  | 0171                        | A                   | or@dat.de          |          |
| Rolf                                |                                  | 017                         | ro                  | ne.de              |          |
| 🖉 🛃 Dieter                          |                                  | 017                         | C                   | dat.de             |          |
| 🖉 📑 Jurgen                          |                                  | 017.                        | ha                  | nann@dat.de        |          |
| Dirich                              |                                  |                             | D.                  | uat.eu             |          |
|                                     |                                  |                             | PC.                 |                    |          |
|                                     |                                  |                             |                     |                    |          |
|                                     |                                  |                             |                     |                    |          |
| V 01 02 00 02/2010 - D 1000000 / 30 | 5/00b41                          |                             |                     | @ 2008-2009 L. D.  | АТ       |
| * 01/02/00 03/2010 - D 1000000 / J  |                                  |                             |                     | © 2000-2009 By Di  | -        |
|                                     |                                  |                             | 😝 Internet          | 🔍 100%             | • .:     |

Die einzelnen Erfassungsbereiche in der Anwendung können per Mausklick über die oben markierten Pfeilsymbole aus- und wieder eingeklappt werden. In unserem Beispiel sind die Werkstattdaten ein- und die Benutzerdaten ausgeklappt. Dies schafft Platz und vermeidet die Notwendigkeit zu scrollen.

#### 4. Abrechnungsvorgang $\rightarrow$ Auftragseröffnung

Die Auftragseröffnung ist eine der zwei für das Tagesgeschäft maßgeblichen Erfassungsmasken. In der Mehrzahl der Reparaturvorgänge wird es ausreichend sein, diese Maske mit Daten zu füllen, sich anschließend das Kalkulationsergebnis zur Kontrolle anzusehen und den Vorgang schließlich an die zuständige Versicherung zu senden. Sofern die notwendigen Halter-, Fahrzeug-, Auftrags- und Versicherungsinformationen im Automobilbetrieb vorliegen, sollte somit eine einfach Frontscheibenreparatur innerhalb von fünf Minuten das System passiert haben und bei der Versicherung vorliegen.

Alle Bedienschritte eines Abrechnungsvorganges werden über die Pfeiltasten unten rechts eingeleitet.

| autoglas                                          |                                                   |                                       |                                           |
|---------------------------------------------------|---------------------------------------------------|---------------------------------------|-------------------------------------------|
| SilverDAT inside                                  | ng 🕨 Auftragseröffnung                            |                                       | Sprache Hilfe Abmelden                    |
| 👍 \land Halter                                    | ing , inclusion in ing                            |                                       |                                           |
|                                                   | Fran                                              | Telefon                               |                                           |
| Vorname *                                         |                                                   | F-Mail                                |                                           |
| Nachname *                                        | Mojor                                             | Land *                                | Deutschland                               |
| Straße / Nr. *                                    | Hellmuth-Hirth-Str.                               | Vorsteuerabzugsberechtigt             | * O Ja O Nein                             |
| PIZ / Ort *                                       |                                                   | · · · · · · · · · · · · · · · · · · · |                                           |
| PE2 ) OIC                                         | 73700 Ostilident                                  |                                       |                                           |
| 🕂 🔶 🖈 Fahrzeug                                    |                                                   |                                       |                                           |
| Amtliches Kennzeichen *                           | ES-XA 8802                                        | Ermitteltes Fahrzeug                  | Audi A3 Sportback (8P)(09.2004->) 2.0 TDI |
| VIN                                               | WAUZZZ8P46A011750                                 | DAT £urona-Code®                      | Ambition (103kW)                          |
| Erstzulassung                                     | 🗔 тт.мм.род                                       | Glasrelevante                         | Nebelscheinwerfer integriert              |
| Laufleistung laut Tacho *                         | 95000 © Kilometer O Meilen                        | Austattungen                          | Außenspiegel asphärisch, links            |
|                                                   |                                                   |                                       |                                           |
| 💠 ጵ 🗛 Auftrag                                     |                                                   |                                       |                                           |
| Tag des Schadens *                                | 12.03.2010 🔲 TT.MM.JJJJ                           | Ansprechpartner Autohaus              | Bitte auswählen 🔍 🤝                       |
| Reparaturumfang                                   | Frontscheibe ersetzen                             |                                       |                                           |
|                                                   | O Frontscheibe 1 Steinschlag                      |                                       |                                           |
|                                                   | O Frontscheibe 2 Steinschläge                     |                                       |                                           |
|                                                   | O mehr Glasteile                                  |                                       |                                           |
| 🔶 🗙 Versicherung                                  |                                                   |                                       |                                           |
| Versicherung *                                    | < Zentrale DAT-NET Testversicherung > 🤝           | Selbstbeteiligung TK *                | C Nein G la 150 EUR                       |
| Versicherungsschein-Nr.                           |                                                   |                                       |                                           |
| Schadensnummer                                    |                                                   | Abrechnungsart                        | ⊙ autoglas Plus () andere                 |
| Abtretungserklärung liegt<br>unterschrieben vor * | O Nein ⊙ Ja <u>Abtretungserklärung</u><br>drucken |                                       |                                           |
|                                                   |                                                   |                                       |                                           |
|                                                   |                                                   |                                       |                                           |
| V 01.02.00 03/2010 - D 1000000 / nietjer          | z                                                 |                                       | © 200-2010 by D4                          |

Die Auftragsmaske gliedert sich in die vier Bereiche: Halter, Fahrzeug, Auftrag und Versicherung. Alle Bereiche enthalten Pflichtfelder, welche mit einem roten Stern gekennzeichnet sind. Sofern einzelne Pflichtfelder nicht befüllt wurden, reagiert das System mit entsprechenden Fehlermeldungen vor dem nächsten Bearbeitungsschritt (hier: Betätigung des "Weiter"-Buttons unten rechts).

Im **Bereich "Halter"** ist die Berechtigung zum Vorsteuerabzug des Fahrzeughalters mit "ja" oder "nein" zu beantworten. Sofern "ja" ausgewählt wurde, wird im Kalkulationsergebnis die Selbstbeteiligung direkt vom Nettobetrag abgezogen. Wählt der Anwender "nein", wird die Selbstbeteiligung hingegen vom Gesamtbetrag (inkl. MwSt.) in Abzug gebracht.

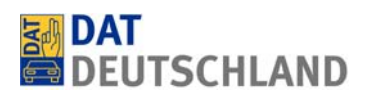

Im **Bereich "Fahrzeug"** ist in das Feld "VIN" grundsätzlich die vollständige, 17stellige Fahrgestellnummer des zu reparierenden Fahrzeuges einzutragen. In Folge wird die Ermittlung der Fahrzeug- und Ausstattungsdaten auf Basis einer automatisierten VIN-Abfrage über die entsprechende Hersteller- bzw. Importeursdatenbank vorgenommen. Sollten die VIN-Daten für das betreffende Fahrzeug nicht zur Verfügung stehen, lenkt das System den Anwender automatisch auf eine manuelle Fahrzeugauswahl um.

Im **Bereich "Auftrag"** ist der Reparaturumfang "Frontscheibe ersetzen" voreingestellt. Andere Reparaturumfänge können bedarfsgerecht ausgewählt werden. Die Auswahl "mehr Glasteile" führt über das Betätigen des "Weiter"-Buttons automatisch zu einer Erfassungsmaske, in welcher die beschädigten Glasteile über eine grafische Oberfläche manuell erfasst werden können.

Im **Bereich** "Versicherung" ist die zuständige Versicherung auszuwählen und die Höhe der Selbstbeteiligung in Euro einzutragen (entsprechend den Angaben in der Versicherungspolice). Darüber hinaus ist über den entsprechenden Radiobutton mit "ja" zu bestätigen, dass dem Automobilbetrieb eine Abtretungserklärung des Fahrzeughalters für die Abrechnung der Glasreparatur mit der gewählten Versicherung vorliegt. Die Abtretungserklärung kann an gleicher Stelle als PDF-Dokument zur Unterzeichnung durch den Fahrzeughalter aufgerufen und ausgedruckt werden. Das Dokument sollte danach in der Kundenakte abgelegt werden, da es auf Anfrage der Versicherung ggf. im Original verfügbar sein muss.

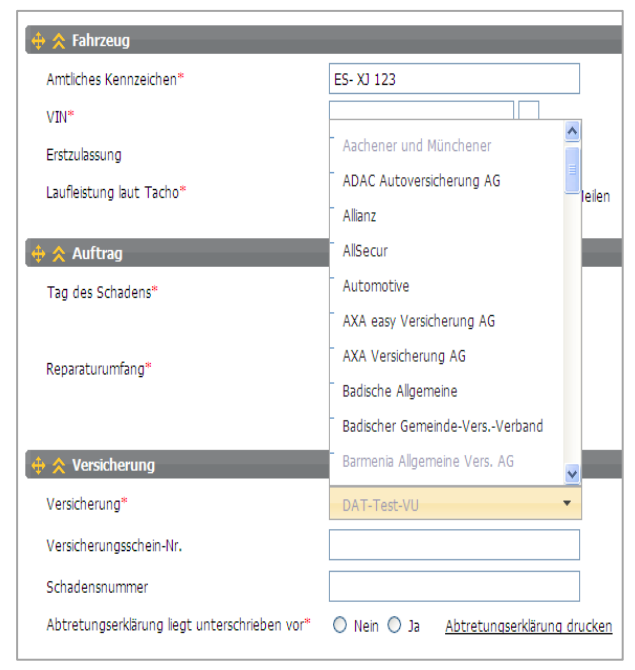

In der Versicherungsauswahl befinden sich Namen von Versicherungsunternehmen in grauer Schrift. Sofern eine solche Versicherung vom Anwender ausgewählt wurde, erscheint darüber hinaus automatisch noch folgender Infokasten:

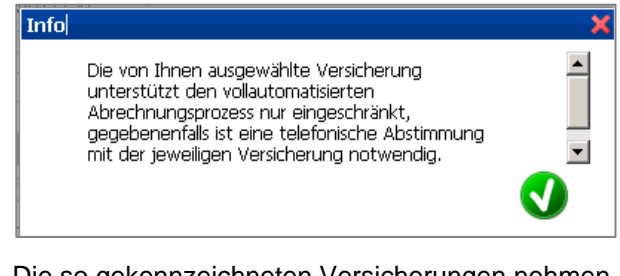

Die so gekennzeichneten Versicherungen nehmen die gelieferten Daten zwar elektronisch entgegen, unterstützen die weiterführende automatisierte Bearbeitung derzeit aber nur eingeschränkt.

Dies bedeutet, dass in den internen Prozessen der Unternehmen auch für die Bearbeitung von Standardfällen noch manueller Aufwand erforderlich ist, was sich natürlich verzögernd auf die Bearbeitungszeiträume auswirkt. Gleichwohl haben auch diese Versicherungen in der Regel ein großes Interesse an der Verfügbarkeit von elektronisch übermittelten Datensätzen, da sie mehrheitlich ebenfalls an der Automatisierung der Glasschadenabwicklung arbeiten. Die elektronische Verfügbarkeiten der Abrechnungsdaten gilt bei allen Versicherungen als Voraussetzung für eine Optimierung der Abrechnungsprozesse.

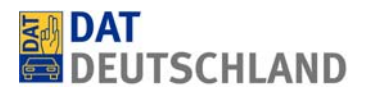

Die Marktführer haben dies natürlich längst erkannt und in ihren Unternehmen weitestgehend umgesetzt. Der nächste Schritt wird bei diesen Versicherungen die Nutzung der in autoglas Plus - SilverDAT inside vorhandenen Schnittstellen zur Übermittlung von Reparaturaufträgen an Automobilbetriebe sein.

Wir stehen mit allen gelisteten Versicherungen in permanentem Kontakt, um gemeinsam mit diesen die Automatisierung der Prozesse weiter voranzutreiben. Sobald dies mit einer bestimmten Versicherung gelungen ist und erfolgreich getestet wurde, können Sie dies am Wegfall der entsprechenden eckigen Klammer in der Auswahl erkennen. Auch der Infokasten entfällt dann bei dieser Versicherung.

**Bitte beachten:** Die "DAT-Test-VU" in der Versicherungsauswahl haben wir nur für Supportzwecke eingerichtet und darf nicht im Tagesgeschäft genutzt werden. Im Bedarfsfall werden Anwender dazu ausdrücklich von unseren Supportmitarbeitern aufgefordert.

| Gutoglas                                       |                                                                               |                             |                                                                |
|------------------------------------------------|-------------------------------------------------------------------------------|-----------------------------|----------------------------------------------------------------|
| autoglas Plus  Abrechnungsvorgang              | Auftragseröffnung                                                             |                             | Sprache Hilfe Abmelden poppog                                  |
| 🔶 📯 Halter                                     |                                                                               |                             |                                                                |
| Anrede*                                        | Frau 🔻                                                                        | - 16-                       |                                                                |
| Vorname*                                       | Melanie                                                                       | Telefon                     |                                                                |
| Nachname*                                      | Meier                                                                         | E-Mail                      |                                                                |
| Straße / Nr.*                                  | Hellmuth-Hirth-Str. 1                                                         | Land*                       | Deutschland 🔻                                                  |
| PLZ / Ort*                                     | 73760 Ostfildern                                                              | Vorsteuerabzugsberechtigt"  | ● Ja 🔾 Nein                                                    |
|                                                |                                                                               |                             |                                                                |
| 🕂 🔶 Fahrzeug                                   |                                                                               |                             |                                                                |
| Amtliches Kennzeichen*                         | ES-XA 8802                                                                    | Ermitteltes Fahrzeug        | Audi A3 Sportback (8P)(09.2004->) 2.0 TDI                      |
| VIN <sup>36</sup>                              | WAUZZZ8P46A011750                                                             | DAT €uropa-Code®            | Ambition (103kW)<br>01 060 037 041 0006                        |
| Erstzulassung                                  | 🗔 тт.мм.ззээ                                                                  | Glasrelevante Ausstattungen | Nebelscheinwerfer integriert<br>Außenspiegel asphärisch, links |
| Laufleistung laut Tacho*                       | 95000 💿 Kilometer 🔘 Meilen                                                    |                             | Fensterheber elektrisch vorn + hinten                          |
|                                                |                                                                               |                             |                                                                |
| 🕂 🔅 Auftrag                                    |                                                                               |                             |                                                                |
| Tag des Schadens*                              | 12.03.2010 TT.MM.JJJJ                                                         | Ansprechpartner Autohaus*   | Şahin, Cengiz 👻                                                |
|                                                | <ul> <li>Frontscheibe ersetzen</li> <li>Frontscheibe 1 Steinschlag</li> </ul> |                             |                                                                |
| Reparaturumfang*                               | <ul> <li>Frontscheibe 2 Steinschläge</li> </ul>                               |                             |                                                                |
|                                                | 🔿 mehr Glasteile                                                              |                             |                                                                |
| 🔶 ጵ Versicherung                               |                                                                               |                             |                                                                |
| Versicherung*                                  | Allianz 👻                                                                     | Selbstbeteiligung TK*       | ◯ Nein ⊙ Ja 150 EUR                                            |
| Versicherungsschein-Nr.                        |                                                                               | Abrechnungsart*             | 💿 autoglas Plus 🔘 andere                                       |
| Schadensnummer                                 |                                                                               |                             |                                                                |
| Abtretungserklärung liegt unterschrieben vor*  | 🔿 Nein 💿 Ja 🛛 <u>Abtretungserklärung drucken</u>                              |                             |                                                                |
|                                                |                                                                               |                             |                                                                |
|                                                |                                                                               |                             | <b>(</b>                                                       |
| V 01.22.03 B 0100 D-01/2012 1000000 / webebern |                                                                               |                             | © 2008-2011 by DAT                                             |

Wichtiger Hinweis: Sofern die Voreinstellung "autoglas Plus" bei der Abrechnungsart belassen wird (wie in unserem Beispiel oben), erfolgt die Kalkulation auf Basis des dafür in den Betriebsdaten hinterlegten Regelsatzes für alle Versicherungen gleich. Wählt der Anwender an dieser Stelle "andere", erfolgt die Kalkulation auf Basis des individuellen, für die gewählte Versicherung in den Betriebsdaten hinterlegten Regelsatzes, sofern ein solcher vorhanden ist. Andernfalls wird vom System der werkstattübliche Regelsatz zur Kalkulation genutzt. Sind mehrere vorhanden, werden vor der Kalkulation die verfügbaren Regelsätze zur Auswahl angezeigt und der vom Anwender gewählte schließlich genutzt.

Sind alle Pflichtfelder bestückt, setzt man den Vorgang durch Betätigen des "Weiter"-Buttons fort. Falls Pflichteingaben fehlen, wird der Anwender auch hier durch eingeblendete Meldungen darauf hingewiesen. Das System ermittelt anschließend auf Basis einer VIN-Abfrage das Fahrzeug und dessen Serienbzw. Sonderausstattungen. Wurde die Basiseinstellung für den Reparaturumfang "Frontscheibe ersetzen" belassen oder eine der Möglichkeiten für die Steinschlagreparatur gewählt, wird bereits im nächsten Schritt das Kalkulationsergebnis zur Prüfung angezeigt.

Bei vorheriger Auswahl von "Mehr Glasteile" wird zunächst die grafische Teileerfassung angezeigt. War die VIN-Abfrage nicht erfolgreich, stellt das System automatisch eine manuelle Möglichkeit zur Fahrzeugund Ausstattungsdefinition zur Verfügung. Da beide Funktionen nur in Einzelfällen genutzt werden müssen, gehen wir darauf erst in den Kapiteln acht und neun ein.

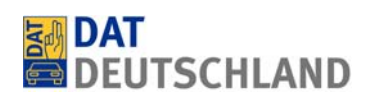

## 5. Abrechnungsvorgang $\rightarrow$ Kalkulation

Die Maske "Kalkulation" zeigt das Kalkulationsergebnis zu dem vorher gewählten Reparaturumfang (in unserem nachstehenden Beispiel wurde die Frontscheibe ersetzt). Die Kalkulation erfolgt auf Basis von Originalersatzteilen zuzüglich einem prozentualen Teilepreisaufschlag (sofern der Anwender dies in den betreffenden Regelsätzen so definiert hat). Die Arbeitswerte entsprechen den Herstellervorgaben.

| DAT inside                                                                                                    |                                                                                                    |                                                                                                    |                                                          |                     |              |                                       |       |                                                                                                    |
|----------------------------------------------------------------------------------------------------|----------------------------------------------------------------------------------------------------|----------------------------------------------------------------------------------------------------|----------------------------------------------------------|---------------------|--------------|---------------------------------------|-------|----------------------------------------------------------------------------------------------------|
| oglas Plus 🔸 Abrect                                                                                                    | hnungsvorgang 🕨 Kalku                                                                                                    | lation                                                                                                    |                                                          |                     |              | Sprache                               | Hilfe | Abmeld                                                                                                    |
| ጵ Auftrag                                                                                                    |                                                                                                    |                                                                                                    |                                                          |                     |              |                                       |       |                                                                                                    |
| uftragsnummer *                                                                                                    | 2012011825                                                                                                    |                                                                                                    |                                                          |                     |              |                                       |       |                                                                                                    |
| echnungsnummer *                                                                                                    | 2012011825                                                                                                    |                                                                                                    |                                                          |                     |              |                                       |       |                                                                                                    |
| ጵ Fahrzeug                                                                                                    |                                                                                                    |                                                                                                    |                                                          |                     |              |                                       |       |                                                                                                    |
| Ermitteltes Fahrzeug                                                                                                    | Audi A3 Sportback (                                                                                                    | 8P)(09.2004->) 2.0 TDI Ambition (103kW)                                                                                                    | Amtliches Kennzeichen                                    | ES-XA 8802          |              |                                       |       |                                                                                                    |
| Glasrelevante Ausstat                                                                                                    | tungen Nebelscheinverfer<br>Außenspiegel asphä-<br>Außenspiegel asphä-<br>Fensterheber elekt<br>Karossenie: 4-tung<br>Prontscheibe mit Ba-<br>Leuchtwetenregel<br>Außentemperatural<br>Verglasung hinten -<br>Wärmschutzvergla<br>Außenspiegel konvi | integriert<br>arcch, inks<br>arcch, inks<br>arcch and heizbar, beide<br>misch vom + hinten<br>andfilter oben<br>ung<br>Draege<br>abgedunkelt<br>sung grün getönt<br>ex, rechts | DAT €uropa-Code®                                         | 01 060 037 041 0006 |              |                                       |       |                                                                                                    |
| Zur Wiederinstands<br>rsatzteile                                                                                                    | setzung werden voraussicht                                                                                                    | tlich benötigt:                                                                                                    |                                                          |                     |              |                                       |       |                                                                                                    |
| Nummer                                                                                                    | Benennung                                                                                                    |                                                                                                    |                                                          |                     | Anzahl       | FUR / Strick                          |       | FIIE                                                                                                    |
| 8P0845099K FK7                                                                                                    | WINDSCHUTZSCHEIRE                                                                                                    |                                                                                                    |                                                          |                     | 1 00         | 241.00                                |       | 241 0                                                                                                    |
| D 004660M2                                                                                                    | 2-KOMPONENTENKLEBER                                                                                                    | R FRONTSCHEIBE                                                                                                    |                                                          |                     | 1,00         | 35,00                                 |       | 35,00                                                                                                    |
| 357853999B                                                                                                    | SCHNEIDFADEN                                                                                                    |                                                                                                    |                                                          |                     | 1,00         | 11,45                                 |       | 11,4                                                                                                    |
| D 00920002                                                                                                    | LACK - / GLASPRIMER                                                                                                    |                                                                                                    |                                                          |                     | 1,00         | 6,15                                  |       | 6,1                                                                                                    |
| D 00940104                                                                                                    | REINIGER                                                                                                    |                                                                                                    |                                                          |                     | 0,25         | 21,64                                 |       | 5,4                                                                                                    |
| 0E0845031                                                                                                    | APPLIKATOR FRONTSON                                                                                                    | FIBE                                                                                                    |                                                          |                     | 2,00         | 1,20                                  |       | 2,4                                                                                                    |
| [99100]                                                                                                    | KLEINERSATZTEILE                                                                                                    | w.iv.w                                                                                                    |                                                          |                     | 2,00%        | 6,07                                  |       | 6,0                                                                                                    |
|                                                                                                    |                                                                                                    |                                                                                                    |                                                          |                     | Zwi          | ischensumme Ersatzteile               |       | 309,5                                                                                                    |
| eparaturkostenausweitur                                                                                                    | ng: 0 gewählt<br>kosten: 0 gewählt                                                                                                    |                                                                                                    |                                                          |                     |              |                                       |       |                                                                                                    |
| Benennung                                                                                                    | Koscen. o gewanic                                                                                                    |                                                                                                    |                                                          |                     | Anzahl       | EUR/Stück                             |       | EU                                                                                                    |
|                                                                                                    |                                                                                                    |                                                                                                    |                                                          | Zwischensu          | mme Auftrags | bezogene Nebenkosten                  |       | 0,0                                                                                                    |
| rbeitslohn                                                                                                    |                                                                                                    |                                                                                                    |                                                          |                     |              |                                       |       |                                                                                                    |
| Nummer                                                                                                    |                                                                                                    |                                                                                                    |                                                          |                     |              |                                       |       |                                                                                                    |
|                                                                                                    | Benennung                                                                                                    |                                                                                                    |                                                          |                     |              | ZE                                    |       | EU                                                                                                    |
| 64 14 55 00                                                                                                    | Benennung<br>WINDSCHUTZSCHEIBE EF                                                                                                    | RS.                                                                                                    |                                                          |                     |              | ZE<br>250,00                          |       | EU<br>187,5                                                                                                    |
| 64 14 55 00                                                                                                    | Benennung<br>WINDSCHUTZSCHEIBE EF                                                                                                    | R5.                                                                                                    |                                                          |                     | Zwis         | ZE<br>250,00<br>chensumme Arbeitslohn | ]     | EU<br>187,5<br>187,5                                                                                                    |
| 64 14 55 00                                                                                                    | Benennung<br>WINDSCHUTZSCHEIBE EF                                                                                                    | 85.                                                                                                    |                                                          |                     | Zwis         | ZE<br>250,00<br>chensumme Arbeitslohn |       | EU<br>187,5<br>187,5                                                                                                    |
| 64 14 55 00<br>/oraussichtliche Repar                                                                                                    | Benennung<br>WINDSCHUTZSCHEIBE EF                                                                                                    | RS.                                                                                                    |                                                          |                     | Zwis         | ZE<br>250,00<br>chensumme Arbeitslohn |       | EU<br>187,5<br>187,5<br>497,0                                                                                                    |
| /oraussichtliche Repar<br>+ 19,00% MwSt.                                                                                                    | Benennung<br>WINDSCHUTZSCHEIBE EF                                                                                                    | 15.                                                                                                    |                                                          |                     | Zwis         | ZE<br>250,00<br>chensumme Arbeitslohn |       | EU<br>187,5<br>187,5<br>497,0<br>94,4                                                                                                    |
| /oraussichtliche Repar<br>+ 19,00% MwSt.<br>/oraussichtliche Repar                                                                                                    | Benennung<br>WINDSCHUTZSCHEIBE EF<br>raturkosten netto / EUR                                                                                                    | RS.                                                                                                    |                                                          |                     | Zwis         | ZE<br>250,00<br>chensumme Arbeitslohn |       | EU<br>187,5<br>187,5<br>497,0<br>94,4<br>591,5                                                                                                    |
| /oraussichtliche Repar<br>+ 19,00% MwSt.<br>/oraussichtliche Repar                                                                                                    | Benennung<br>WINDSCHUTZSCHEIBE EF<br>raturkosten netto / EUR<br>raturkosten brutto / EUR                                                                                                    | 15.                                                                                                    |                                                          |                     | Zwis         | ZE<br>250,00<br>chensumme Arbeitslohn |       | EU<br>187,5<br>187,5<br>497,0<br>94,4<br>591,5                                                                                                    |
| /oraussichtliche Repar<br>+ 19,00% MwSt.<br>/oraussichtliche Repar<br>Selbstbehalt                                                                                                    | Benennung<br>WINDSCHUTZSCHEIBE EF<br>raturkosten netto / EUR<br>raturkosten brutto / EUR                                                                                                    | Kalkulation durchf                                                                                                    | ühren                                                    |                     | Zwis         | ZE<br>250,00<br>chensumme Arbeitslohn |       | EU<br>187,5<br>187,5<br>497,0<br>94,4<br>591,5<br>150,0<br>94,4                                                                                                |
| /oraussichtliche Repar<br>+ 19,00% MwSt.<br>/oraussichtliche Repar<br>Selbstbehalt<br>+ MwSt. (vorsteuerab                                                                                                    | Benennung<br>WINDSCHUTZSCHEIBE EF<br>raturkosten netto / EUR<br>raturkosten brutto / EUR                                                                                                    | Kalkulation durchf                                                                                                    | ühren                                                    |                     | Zwis         | ZE<br>250,00<br>chensumme Arbeitslohn |       | EU<br>187,5<br>187,5<br>497,0<br>94,4<br>591,5<br>150,0<br>94,4                                                                                                |
| /oraussichtliche Repar<br>/oraussichtliche Repar<br>/oraussichtliche Repar<br>/oraussichtliche Repar<br>Selbstbehalt<br>+ MwSt. (vorsteuerab<br>Anteil Auftraggeber /                                                                                                    | Benennung<br>WINDSCHUTZSCHEIBE EF<br>raturkosten netto / EUR<br>raturkosten brutto / EUR<br>zugsberechtigt)<br>EUR                                                                                                    | Kalkulation durchf                                                                                                    | ühren                                                    |                     | Zwis         | ZE<br>250,00<br>chensumme Arbeitslohn |       | EU<br>187,5<br>187,5<br>497,0<br>94,4<br>591,5<br>150,0<br>94,4<br><b>244,4</b>                                                                                |
| /oraussichtliche Repar<br>+ 19,00% MwSt.<br>/oraussichtliche Repar<br>Selbstbehalt<br>+ MwSt. (vorsteuerab<br>Anteil Auftraggeber /<br>Anteil Versicherung /                                                                                                    | Benennung<br>WINDSCHUTZSCHEIBE EF<br>raturkosten netto / EUR<br>raturkosten brutto / EUR<br>zugsberechtigt)<br>EUR                                                                                                    | Kalkulation durchf                                                                                                    | ühren<br>eile bestellen                                  | )                   | Zwis         | ZE<br>250,00<br>chensumme Arbeitslohn |       | EU<br>187,5<br>187,5<br>497,0<br>94,4<br>591,5<br>150,0<br>94,4<br><b>244,4</b><br><b>347,0</b>                                                                |
| /oraussichtliche Repar<br>+ 19,00% MwSt.<br>/oraussichtliche Repar<br>selbstbehalt<br>+ MwSt. (vorsteuerab<br>Anteil Auftraggeber /<br>Anteil Versicherung / I                                                                                                    | Benennung WINDSCHUTZSCHEIBE EF raturkosten netto / EUR raturkosten brutto / EUR raturkosten brutto / EUR EUR EUR                                                                                                    | Kalkulation durchf                                                                                                    | ühren<br>eile bestellen                                  | )                   | Zwis         | ZE<br>250,00<br>chensumme Arbeitslohn |       | EUI<br>187,5<br>187,5<br>497,0<br>94,4<br>591,5<br>150,0<br>94,4<br><b>244,4</b><br>347,0                                                                      |
| /oraussichtliche Repai<br>/oraussichtliche Repai<br>+ 19,00% MwSt.<br>/oraussichtliche Repai<br>Selbstbehalt<br>+ MwSt. (vorsteuerab<br>Anteil Auftraggeber /<br>Anteil Versicherung / I<br>Bemerkung                                                                                                    | Benennung WINDSCHUTZSCHEIBE EF raturkosten netto / EUR raturkosten brutto / EUR EUR EUR                                                                                                    | Kalkulation durchf<br>Einkaufswagen (T<br>GDV-Abfrage                                                                                                    | ühren<br>eile bestellen                                  | )                   | Zwis         | ZE<br>250,00<br>chensumme Arbeitslohn |       | EU<br>187,5<br>187,5<br>497,0<br>94,4<br>591,5<br>150,0<br>94,4<br><b>244,4</b><br><b>347,0</b>                                                                |
| Voraussichtliche Repai<br>+ 19,00% MwSt.<br>/oraussichtliche Repai<br>Selbstbehalt<br>+ MwSt. (vorsteuerab<br>Anteil Auftraggeber /<br>Anteil Versicherung / I<br>Bemerkung                                                                                                    | Benennung WINDSCHUTZSCHEIBE EF raturkosten netto / EUR raturkosten brutto / EUR EUR EUR                                                                                                    | <ul> <li>Kalkulation durchf</li> <li>Einkaufswagen (T</li> <li>GDV-Abfrage</li> <li>Anzeigen / Drucke</li> </ul>                                                               | ühren<br>eile bestellen                                  | )                   | Zwis         | ZE<br>250,00<br>chensumme Arbeitslohn |       | EU<br>187,5<br>187,5<br>497,0<br>94,4<br>591,5<br>150,0<br>94,4<br><b>244,4</b><br><b>347,0</b>                                                                |
| /oraussichtliche Repai<br>/oraussichtliche Repai<br>+ 19,00% MwSt.<br>/oraussichtliche Repai<br>Selbstbehalt<br>+ MwSt. (vorsteuerab<br>Anteil Auftraggeber /<br>Anteil Versicherung / I<br>Bemerkung                                                                                                    | Benennung WINDSCHUTZSCHEIBE EF raturkosten netto / EUR raturkosten brutto / EUR EUR EUR                                                                                                    | Kalkulation durchf<br>Einkaufswagen (T<br>GDV-Abfrage<br>Anzeigen / Drucke                                                                                                    | ühren<br>eile bestellen                                  | )                   | Zwis         | ZE<br>250,00<br>chensumme Arbeitslohn |       | EUU<br>187,5<br>187,5<br>497,0<br>94,4<br>591,5<br>591,5<br>150,0<br>94,4<br><b>244,4</b><br><b>347,0</b>                                                      |
| /oraussichtliche Repar<br>/oraussichtliche Repar<br>+ 19,00% MwSt.<br>/oraussichtliche Repar<br>Selbstbehalt<br>+ MwSt. (vorsteuerab<br>Anteil Auftraggeber /<br>Anteil Versicherung / I<br>Bemerkung                                                                                                    | Benennung WINDSCHUTZSCHEIBE EF raturkosten netto / EUR raturkosten brutto / EUR EUR EUR EUR                                                                                                    | <ul> <li>Kalkulation durchf</li> <li>Einkaufswagen (T</li> <li>GDV-Abfrage</li> <li>Anzeigen / Drucke</li> </ul>                                                               | ühren<br>eile bestellen                                  |                     | Zwis         | ZE<br>250,00<br>chensumme Arbeitslohn |       | EUU<br>187,5<br>187,5<br>497,0<br>94,4<br>591,5<br>150,0<br>94,4<br>244,4<br>347,0                                                                             |
| Voraussichtliche Repar<br>+ 19,00% MwSt.<br>Voraussichtliche Repar<br>Selbstbehalt<br>+ MwSt. (vorsteuerab<br>Anteil Versicherung / I<br>Bemerkung<br>Bemerkung<br>Demokrang<br>Demokra                                 | Benennung WINDSCHUTZSCHEIBE EF raturkosten netto / EUR raturkosten brutto / EUR EUR EUR EUR EUR EUR EUR                                                                                                    | Kalkulation durchf<br>Einkaufswagen (T<br>GDV-Abfrage<br>Anzeigen / Drucke                                                                                                    | ühren<br>eile bestellen                                  | )                   | Zwis         | ZE<br>250,00<br>chensumme Arbeitslohn |       | EUI<br>187,5<br>187,5<br>197,5<br>497,0<br>94,4<br>591,5<br>150,0<br>94,4<br>244,4<br>347,0<br>2008-2011                                                       |
| Voraussichtliche Repar<br>+ 19,00% MwSt.<br>Voraussichtliche Repar<br>Selbstbehalt<br>+ MwSt. (vorsteuerab<br>Anteil Auftraggeber /<br>Anteil Versicherung / I<br>Bemerkung<br>Emerkung<br>Emerkun | Benennung<br>WINDSCHUTZSCHEIBE EF<br>raturkosten netto / EUR<br>raturkosten brutto / EUR<br>EUR<br>EUR                                                                                                    | Kalkulation durchf<br>Einkaufswagen (T<br>GDV-Abfrage<br>Anzeigen / Drucke                                                                                                    | ühren<br>eile bestellen<br>en                            |                     | Zwis         | ZE<br>250,00<br>chensumme Arbeitslohn |       | EU1<br>187,5<br>187,5<br>187,5<br>197,5<br>94,4<br>591,5<br>150,0<br>94,4<br>244,4<br>347,0<br>244,4<br>347,0                                                  |
| Voraussichtliche Repar<br>Voraussichtliche Repar<br>+ 19,00% MwSt.<br>Voraussichtliche Repar<br>Selbstbehalt<br>+ MwSt. (vorsteuerab<br>Anteil Auftraggeber /<br>Anteil Versicherung / i<br>Bemerkung<br>Emerkung<br>Eme   | Benennung WINDSCHUTZSCHEIBE EF raturkosten netto / EUR raturkosten brutto / EUR raturkosten brutto / EUR EUR EUR EUR EUR EUR EUR                                                                                                    | <ul> <li>Kalkulation durchf</li> <li>Einkaufswagen (T</li> <li>GDV-Abfrage</li> <li>Anzeigen / Drucke</li> <li>Nebenkosten bear</li> </ul>                                     | ühren<br>eile bestellen<br>en                            |                     | Zwis         | ZE<br>250,00<br>chensumme Arbetslohn  |       | EUT<br>187,5<br>187,5<br>187,5<br>497,0<br>94,4<br>591,5<br>150,0,0<br>94,4<br>244,4<br>347,0<br>0<br>0<br>0<br>0<br>0<br>0<br>0<br>0<br>0<br>0<br>0<br>0<br>0 |
| Voraussichtliche Repai<br>+ 19,00% MwSt.<br>Voraussichtliche Repai<br>Selbstbehalt<br>+ MwSt. (vorsteuerab<br>Anteil Auftraggeber /<br>Anteil Versicherung / I<br>Bemerkung<br>Demorphismerkung<br>203 80100 0-01/2012 100                                                                                                    | Benennung<br>WINDSCHUTZSCHEIBE EF<br>raturkosten netto / EUR<br>raturkosten brutto / EUR<br>EUR<br>EUR                                                                                                    | Kalkulation durchf<br>Einkaufswagen (T<br>GDV-Abfrage<br>Anzeigen / Drucke<br>Nebenkosten bear                                                                                 | ühren<br>eile bestellen<br>en                            | )                   | Zwis         | ZE<br>250,00<br>chensumme Arbeitslohn |       | EUT<br>187,5<br>187,5<br>187,5<br>497,0<br>94,4<br>591,5<br>150,0<br>94,4<br>244,4<br>347,0<br>2006-2011<br>2006-2011                                          |
| Anteil Versicherung / I<br>Bemerkung<br>Bemerkung<br>Besite Botto<br>Besite Botto<br>Besite Bott                                                                                                    | Benennung WINDSCHUTZSCHEIBE EF raturkosten netto / EUR raturkosten brutto / EUR raturkosten brutto / EUR                                                                                                    | <ul> <li>Kalkulation durchf</li> <li>Einkaufswagen (T</li> <li>GDV-Abfrage</li> <li>Anzeigen / Drucke</li> <li>Nebenkosten bear</li> <li>Reparaturkostenation</li> </ul>       | ühren<br>eile bestellen<br>en<br>rbeiten<br>usweitung be | )<br>arbeiten       | Zwis         | ZE<br>250,00<br>chensumme Arbeitslohn | end   | EUI<br>187,5<br>187,5<br>187,5<br>197,6<br>94,4<br>591,5<br>150,0<br>94,4<br>244,4<br>347,0<br>2006-2011<br>EN                                                 |

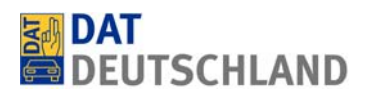

Sofern diese angefallen sind, können innerhalb der Kalkulationsmaske Reparaturkostenausweitungen (z.B. Zierleisten, Abdeckungen, Regensensoren usw.) und auftragsbezogene Nebenkosten (z.B. Kosten für das Entfernen von Glassplittern, Beschaffungskosten usw.) nacherfasst werden, da diese nicht im standardmäßigen Kalkulationsumfang enthalten sind.

Beim Anklicken der oben bezeichneten Felder öffnen sich entsprechende Erfassungsmasken. Bei den Reparaturkostenerweiterungen sind diese mit den möglichen Optionen für die Scheibenreparatur an dem betreffenden Fahrzeug vorbelegt. Sofern der Anwender Reparaturkostenausweitungen oder auftragsbezogene Nebenkosten ausgewählt hat, werden diese unmittelbar in den Reparaturumfang übernommen.

Bei der GDV-Abfrage handelt es sich um die Möglichkeit, von Versicherungen Informationen über die Höhe der Selbstbeteiligung und / oder sonstiger Vertragsdaten auf elektronischem Weg zu erhalten. Die entsprechende Genehmigung des Fahrzeughalters wird parallel zur Abtretungserklärung eingeholt. Sofern die ausgewählte Versicherung die Funktion GDV-Abfrage technisch unterstützt (was leider nur bei wenigen Assekuranzen der Fall ist und diese auch noch unterschiedliche Dateninhalte liefern), können vorgenannte Informationen die über den oben bezeichneten Button abgerufen werden. An der Färbung des Buttons ist zu erkennen, ob die Funktion für die ausgewählte Versicherung zur Verfügung steht. Ist dies der Fall, erscheint der Button in blauer Farbe. Im Beispiel auf Seite 12 stehen die Informationen für die ausgewählte Versicherung nicht zu Verfügung, weshalb der Button grau erscheint.

| Ersatzteile    |                                  |        |                              |        |  |  |  |  |  |  |
|----------------|----------------------------------|--------|------------------------------|--------|--|--|--|--|--|--|
| Nummer         | Benennung                        | Anzahl | EUR/Stück                    | EUR    |  |  |  |  |  |  |
| 1T0845011BP    | WINDSCHUTZSCHEIBE                | 1,00   | 210,00                       | 210,00 |  |  |  |  |  |  |
| 1T0941006F     | SCHEINWERFER V.R. FRONTSCHEIBE   | 1,00   | 155,50                       | 155,50 |  |  |  |  |  |  |
| 1T0845201D     | TUERSCHEIBE V.L.                 | 1,00   | 42,25                        | 42,25  |  |  |  |  |  |  |
| DA 004600A2    | 2-KOMPONENTENKLEBER FRONTSCHEIBE | 1,00   | 30,40                        | 30,40  |  |  |  |  |  |  |
| 1T0854327C FKZ | ABSCHLUSSLEISTE SCHEIBE V.L.     | 1,00   | 6,15                         | 6,15   |  |  |  |  |  |  |
| 1T0854328C FKZ | ABSCHLUSSLEISTE SCHEIBE V.R.     | 1,00   | 6,15                         | 6,15   |  |  |  |  |  |  |
| [44905]        | UMWELTPLAKETTE                   | 1,00   | 6,00                         | 6,00   |  |  |  |  |  |  |
| D 00920002     | GLASPRIMER                       | 1,00   | 5,50                         | 5,50   |  |  |  |  |  |  |
| D 181801A1     | AKTIVATOR                        | 1,00   | 5,00                         | 5,00   |  |  |  |  |  |  |
| D 00950025     | APPLIKATOR                       | 1,00   | 1,85                         | 1,85   |  |  |  |  |  |  |
| 1T0010342P     | HINWEISSCHILD                    | 1,00   | 1,30                         | 1,30   |  |  |  |  |  |  |
|                |                                  |        | Zwischensumme<br>Ersatzteile | 470,10 |  |  |  |  |  |  |

Eine Reihe von Versicherungsunternehmen stellen uns in einem sogenannten Blackbox-Verfahren Informationen zur Verfügung, welche einen vorfälligen Abgleich des Kalkulationsergebnisses mit den von der gewählten Versicherung (sofern dieses das Verfahren unterstützt) **voraussichtlich nicht akzeptierten Kalkulationsinhalten** zulassen. Die fraglichen Kalkulationsinhalte werden in diesen Fällen mit einer farbigen Markierung versehen (im Beispiel oben betrifft dies die voraussichtlich nicht akzeptierten Kosten für die Umweltplakette). Diese Funktion ist zur Voraborientierung der Anwender gedacht. Auf die entsprechenden Basisdaten der Versicherungen haben die Anwender jedoch keinen Zugriff.

Das Blackbox-Verfahren bietet den Anwendern unter anderem die Möglichkeit, sofort Abweichungen zwischen den Vereinbarungen seines Automobilbetriebes mit der gewählten Versicherung sowie den Inhalten des dazu erfassten Regelsatzes erkennen und vor dem Versand korrigieren zu können. Sofern die abweichenden Kalkulationsinhalte vom Anwender bewusst beibehalten werden möchten, ist dies selbstverständlich uneingeschränkt möglich. Der Anwender muss in diesen Fällen jedoch von einer er-

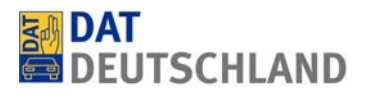

höhten Bearbeitungsdauer bei der Versicherung ausgehen, weil die entsprechenden Datensätze dort voraussichtlich einer manuellen Prüfung unterzogen werden.

Im Bemerkungsfeld am Ende der Kalkulationsmaske können schriftliche Informationen für die Versicherung eingebracht werden. Besonders für den Fall, dass Kalkulationsinhalte vorhanden sind, welche bei der Versicherung voraussichtlich einen manuellen Prüfprozess auslösen, ist es ratsam, im Bemerkungsfeld einige erklärende Worte für den Sachbearbeiter der Versicherung zu hinterlassen.

Nach Abschluß aller Eingaben wird der Vorgang mit einer Auftrags- und einer Rechnungsnummer versehen. Dies kann manuell oder automatisiert über Schnittstellen zum eingesetzten Dealer-Management-System (DMS) geschehen.

Im Fall der manuellen Zuordnung der Daten muss der Anwender zunächst eine Rechnung im hauseigenen DMS erzeugen, welche exakt dem Kalkulationsergebnis (Eurobeträge) entspricht. Die auf diesem Weg erzeugten Auftrags- und Rechnungsnummern werden danach manuell in die oben dargestellten Felder in autoglas Plus - SilverDAT inside übertragen und somit die Übereinstimmung zwischen den später bei der Versicherung vorliegenden Angaben und den Inhalten des eigenen DMS gewährleistet. Dies ist vor allem im Hinblick auf eine buchhalterisch korrekte Vorgehensweise wichtig.

Deutlich komfortabler lässt sich die Übereinstimmung der Daten über eine vorhandene Schnittstelle zwischen dem DMS des Anwenders und autoglas Plus - SilverDAT inside herstellen. In diesem Fall werden die entsprechenden Daten ohne ein Zutun des Anwenders systemseitig abgeglichen, wie Sie dies von unserem Daten- und Informationssystem SilverDAT und entsprechenden Parallelsystemen gewohnt sind.

Das System autoglas Plus - SilverDAT inside verfügt bereits über alle technischen Voraussetzungen, um den Datenabgleich zwischen parallel dazu genutzten Systemen zu gewährleisten. Allerdings kann eine funktionierende Schnittstelle von uns nicht ohne entsprechende Aktivitäten auf Seiten der DMS-Anbieter bereitgestellt werden. Einige namhafte Anbieter haben die entsprechende Schnittstelle bereits realisiert oder arbeiten daran. Mit anderen stimmen wir derzeit die verschiedenen technischen Möglichkeiten ab, welche den Anwendern ein sicheres und komfortables Arbeiten mit beiden Systemen ermöglichen. Bis dies gewährleistet ist, können sich die Anwender noch mit der oben beschriebenen, manuellen Vorgehensweise behelfen, welche sich mit einem überschaubarem Aufwand bewerkstelligen lässt.

Sind die Auftrags- und Rechnungsnummern erfasst oder per Schnittstelle übertragen, wird über den "Weiter"-Button der Versand an die Versicherung ausgelöst. Damit ist der Vorgang aus Anwendersicht zunächst abgeschlossen und ein Reaktion der betreffenden Versicherung (dies wäre im Idealfall die Zahlung der Reparaturrechnung) darf erwartet werden. Sollte innerhalb von vier bis fünf Werktagen noch kein Feedback vorliegen, ist es ratsam, bei der Assekuranz nachzufragen. Bei Versicherungen, die im Auswahlmenü in grauer Schrift geschrieben sind, sollte vorübergehend eine Kontaktaufnahme gleich nach dem Versand des Abrechnungsvorganges erfolgen, um sicherzustellen, dass er dort zur Kenntnis genommen und einer Bearbeitung zugeführt wurde. Dies dient der Etablierung dieser Vorgehensweise.

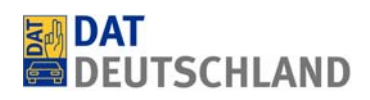

## 6. Vorgangsübersicht

In der Vorgangsübersicht werden sämtliche, über autoglas Plus - SilverDAT inside erfassten Vorgänge mit ihrem jeweiligen Bearbeitungsstatus angezeigt. Die Anhänge von fertig gestellten Vorgängen können angesehen und noch nicht verschickte Abrechnungen von hier aus weiter bearbeitet werden.

| toglas | inside<br>Plus | Vorgangsü   | bersicht | 0            |                 |          |           |            |                     |             |        |   | Sprache Hilfe                        | Abmelden |
|--------|----------------|-------------|----------|--------------|-----------------|----------|-----------|------------|---------------------|-------------|--------|---|--------------------------------------|----------|
|        |                |             | Vorga    | ng lösche    | en              |          | Sich      | tbarkei    | it von Spal         | lten ein    | stelle | n |                                      | ►        |
|        |                | Anlagedatum | ≎ Änd    | lerungsdatum | Kennzei         | ichen    | V.        | N          | DAT €uropa-Cod      | e           | Halter |   | Versicherung                         | Status   |
| (      | 6              | 17.01.2012  | 1        | 7.01.2012    | WES GO          | 555      | SJNEBAK12 | 203116883  | 01225007002000      | 01 Grei , T | t      |   | DAT-Test-VU                          | 8        |
| (      | 6              | 17.01.2012  |          | 1            |                 |          |           |            | 12                  |             |        |   | Nissan-Versicherungs-                | 8        |
|        |                | 13.01.2012  |          | Spalten au   | iswählen        |          |           |            |                     | _           | 2.5    |   | DAT-Test-VU                          |          |
| (      | <b>a</b>       | 13.01.2012  |          |              |                 |          | _         |            |                     |             | _      |   | DAT-Test-VU                          | 8        |
| 2      | 6              | 13.01.2012  |          |              |                 | Alle aus | wählen    | 12 ausge   | ewählt Alle e       | entfernen   |        |   |                                      |          |
| (      | E .            | 13.01.2012  |          | Ordnun       | asnummer        |          | +         | Anlaged    | atum                | - ^         |        |   | DA Direkt                            | 8        |
| (      | à              | 09.01.2012  |          | Letzte       | Aktion          |          | +         | Änderun    | u solati im         | _ 11        |        |   | DAT-Test-VU                          | 8        |
| 2      |                | 09.01.2012  |          | Auftra       |                 |          |           | Kanazai    | -bao                |             |        |   |                                      |          |
|        |                | 09.01.2012  |          | Autuag       | en en anna en a |          | T         | Kennzeit   | Lien                | _           |        |   |                                      |          |
|        |                | 03.01.2012  | -        | Rechnu       | ngsnummer       |          | +         | VIN        |                     |             |        |   | DAT-Test-VU                          |          |
| (      | È              | 02.01.2012  |          | Bearbei      | ter             |          | +         | DAT €ur    | opa-Code            | -           | l li   | а | DAT-Test-VU                          | 8        |
|        |                | 29.12.2011  |          | Fahrzei      | ugart           |          | +         | Halter     |                     | -           |        |   |                                      |          |
| l      | È              | 21.12.2011  |          | Herstel      | er              |          | +         | Versiche   | rung                | -           |        |   | AG                                   |          |
|        |                | 12.12.2011  | -        | Hauptt       | /p              |          | +         | Status     |                     | - 1         |        |   | HUK Coburg                           |          |
|        | -à             | 06.12.2011  |          | Unterty      | 'n              |          | +         | Voraussi   | ichtliche Reparatur | rkosten-    |        |   | DAT-Test-VU                          | 8        |
|        | à              | 05.12.2011  |          | Chickrey     | F               |          |           | Versugei   | ichtliche Deparatur | ikaator 🗸   | 1      |   | DA Direkt                            | 8        |
|        | -              | 05.12.2011  |          |              |                 |          |           |            |                     |             |        |   | DAT-Test-VU                          | 8        |
|        | E .            | 02.12.2011  | -        | -            |                 |          |           |            |                     | -           |        |   | AXA Versicherung AG                  | 8        |
|        | <b>B</b>       | 02.12.2011  |          | $\bigcirc$   |                 |          |           |            |                     |             |        |   | DAT-Test-VU                          | 8        |
| (      |                | 02.12.2011  |          |              |                 |          |           |            |                     | -           | 1.     |   | Oldenburgische<br>Landesbrandkasse   | 8        |
| (      | <b>B</b>       | 02.12.2011  |          | 2.12.2011    | BR-TG           | 321      | WVWZZZ30  | Z8E011207  | 01905068003002      | 22 Blu      |        |   | ÖSA-Öffentl. Vers.<br>Sachsen-Anhalt |          |
| (      | à              | 01.12.2011  | (        | )1.12.2011   | TES             | т        | WVWDFGD   | GFBFBFBFBF | 01130082002000      | )5 Test, Te | st     |   | DAT-Test-VU                          | × 🗸      |
| <      |                |             |          |              |                 |          |           |            |                     |             |        |   |                                      | >        |

Wie in oben gezeigtem Beispiel dargestellt, kann die gewünschte Ansicht vom Anwender nach dessen eigenem Ermessen sowohl inhaltlich als auch die Reihenfolge der Spalten eingestellt werden.

#### 7. Optional: Manuelle Fahrzeug- und Ausstattungsidentifikation

Die manuelle Fahrzeugauswahl ermöglicht die Bestimmung des Fahrzeuges über einen entsprechenden Suchbaum. Weitere Möglichkeiten zur Definition des Fahrzeuges sind hier eine Freitextsuche, eine Suche nach KBA-Schlüssel oder DAT €uropa-Code sowie eine erneute VIN-Abfrage (z.B. nach fehlerhaft erfasster Fahrgestellnummer). Zu beachten ist, dass die manuelle Fahrzeugauswahl nur für den Fall genutzt werden kann, dass eine VIN-Abfrage über die Auftragseröffnung zuvor nicht erfolgreich war.

| autoglas Plus  Abrechnungsvorgang | <ul> <li>Fahrzeugauswahl</li> </ul> |         |        | Sprache | Hilfe | Abmelden and and a |  |  |  |  |
|-----------------------------------|-------------------------------------|---------|--------|---------|-------|--------------------|--|--|--|--|
| 💠 ጵ Fahrzeugdaten                 |                                     |         |        |         |       | ×                  |  |  |  |  |
| VIN 🕕                             | WAUWAUWAUWAUWA                      | KBA     |        |         |       |                    |  |  |  |  |
| DAT €uropa-Code®                  | 01 905 038 004 0002                 | Bauzeit | 4670 📼 |         |       |                    |  |  |  |  |
| Erstzulassung                     | 15.01.2009 TT.MM.JJJJ               |         |        |         |       |                    |  |  |  |  |
|                                   |                                     |         |        |         |       |                    |  |  |  |  |
| 🕂 🔆 Suchbaum                      |                                     | _       |        |         |       | ×                  |  |  |  |  |
| Freitextsuche                     |                                     |         |        |         |       |                    |  |  |  |  |
| Fahrzeugart                       | Pkw, SUV, Kleintransporter          |         | •      |         |       |                    |  |  |  |  |
| Hersteller                        | Volkswagen                          |         | •      |         |       |                    |  |  |  |  |
| Haupttyp                          | Tiguan (5N1)(11.2007->)             |         | •      |         |       |                    |  |  |  |  |
| Untertyp                          | Trend & Fun                         |         | •      |         |       |                    |  |  |  |  |
| Motor                             | Motor 2,0 Ltr 103 kW TDI            |         | Y      |         |       |                    |  |  |  |  |
| Karosserie                        | Karosserie: 4-türig                 |         | •      |         |       |                    |  |  |  |  |
| Radstand                          | Radstand 2604 mm                    |         | *      |         |       |                    |  |  |  |  |
| Antriebsart                       | Antriebsart: Frontantrieb           |         | *      |         |       |                    |  |  |  |  |
| Getriebe                          | Getriebe 6-Gang                     |         | *      |         |       |                    |  |  |  |  |
| Ausstattungslinie                 | Bitte auswählen                     |         | Y      |         |       |                    |  |  |  |  |

Sofern dies nicht automatisch erfolgt, wird der Anwender nach der Fahrzeugauswahl zur Bestimmung des Bauzeitraumes aufgefordert. Dazu wird ihm eine Listbox mit den je nach Fahrzeugtyp vorhandenen Auswahloptionen Erstzulassung, Preisliste oder VIN zur Verfügung gestellt. Nach dem Betätigen des "Weiter"-Buttons auf dem Bildschirm unten rechts gelangt der Anwender in die Ausstattungsauswahl.

|     | glaş,  | de        |                                                                                           |   |   |        |          |                                                                |      | 24    |  |
|-----|--------|-----------|-------------------------------------------------------------------------------------------|---|---|--------|----------|----------------------------------------------------------------|------|-------|--|
| ogl | as Plu | IS 🕨 /    | Abrechnungsvorgang 🕨 Ausstattungen                                                        |   |   |        |          | Sprache Hilfe                                                  | Abme | elden |  |
| *   | Serie  | naussta   | ttungen + Sonderausstattungen                                                             |   |   |        |          |                                                                |      |       |  |
| Ver | fügba  | are Aussi | attungen                                                                                  |   | V | orhand | ene Auss | stattungen                                                     |      |       |  |
|     | 9      | #         | Benennung 😓                                                                               |   |   | 3      | #        | Benennung 😓                                                    |      |       |  |
|     | 0      | 23600     | 1-K-Kleber für Frontscheibe                                                               | ^ |   | ۲      | 40000    | 0 Anti-Blockier-System (ABS)                                   | ~    |       |  |
|     | 0      | 23602     | 1-K-Kleber für Heckscheibe                                                                |   | 0 | ۲      | 24118    | Audiosystem RCD 210 mit MP3-Wiedergabefunktion (Radio/CD-Playe | r, 4 |       |  |
|     | 0      | 23605     | 1-K-Kleber für Seitenscheibe(n)                                                           |   |   |        | 15804    | 4 Außensniegel achärisch links                                 |      |       |  |
| 0   | 0      | 4302      | Ambiente-Paket                                                                            |   |   |        | 15201    | 1 Außenspiegel elektr. verstell- und beizher, heide            |      |       |  |
|     | 0      | 25718     | Audio-Navigationssystem RNS 300 (8 Lautsprecher)                                          |   |   |        | 15201    | Außenspiegel bekint                                            |      |       |  |
| 0   | 0      | 25738     | Audio-Navigationssystem RNS 510 (8 Lautsprecher)                                          |   |   |        | 19207    | 7 Plinklouchta in Außanspiegal integriort                      |      | Ξ     |  |
| 0   | 0      | 25740     | Audio-Navigationssystem RNS 510 DYNAUDIO Sound (8 Lautsprecher<br>und 8-Kanal-Verstärker) |   |   |        | 35003    | 3 Fensterheber elektrisch vom + hinten                         |      |       |  |
|     | 0      | 24117     | Audiosystem RCD 210 (Radio/CD-Player, 4 Lautsprecher)                                     |   | - | 0      | 35405    | 5 Fernbedienung für Zentralverriegelung                        |      |       |  |
|     | 0      | 24134     | Audiosystem RCD 300 mit MP3-Wiedergabefunktion (Radio / CD-Player / 8 Lautsprecher)       |   |   | ۲      | 75265    | Getriebe 6-Gang                                                |      |       |  |
|     | 0      | 24163     | Audiosystem RCD 310 (Radio/CD-Player)                                                     | 1 |   | ۲      | 10004    | <sup>4</sup> Karoserie: 4-turid Aus- und Abwahl                | _ I  |       |  |
| 0   | 0      | 24168     | Audiosystem RCD 310 DYNAUDIO Sound (Radio/CD-Player)                                      |   |   | ۲      | 26901    | 1 Kopf-Airbag Syste                                            |      |       |  |
| 0   | 0      | 24121     | Audiosystem RCD 510 DYNAUDIO Sound mit MP3-Wiedergabefunktion                             | ~ |   | ۲      | 25603    | <sup>3 Multifunktionsanz</sup> der Ausstattunger               | ר ו  |       |  |

Hier werden die möglichen, für die Glasreparatur relevanten Ausstattungen, angezeigt. Die gewünschten Ausstattungsmerkmale können durch Markieren der entsprechenden Zeile gewählt und in den Bereich "Serienausstattungen und gewählte Sonderausstattungen" übernommen werden.

Die Aus- oder Abwahl erfolgt über die "Pfeil"-Button zwischen den beiden Bereichen. Es empfiehlt sich, hier sämtliche Glasausstattungen zu wählen, die im weiteren Sinne mit der Reparatur in Verbindung stehen könnten, damit das System für die spätere Kalkulation alle erforderlichen Ersatzteile ermitteln kann.

## 8. Optional: Manuelle grafische Schadenerfassung

Wurde in der Auftragsmaske die Option "mehr Glasteile" gewählt, führt das System nach betätigen des "Weiter"-Buttons zur grafische Teileauswahl. Wie unten dargestellt, können die gewünschten Positionen sowohl durch Anklicken der grafischen Elemente als auch durch das Setzen von Haken in der Liste links markiert werden. Nach Abschluss der Erfassung muss der "weiter"-Button unterhalb der Auswahlliste betätigt werden, damit das System die Kalkulation durchführen kann. Das Kalkulationsergebnis wird dann, wie unter Punkt 5. beschrieben, zur Weiterbearbeitung sofort angezeigt.

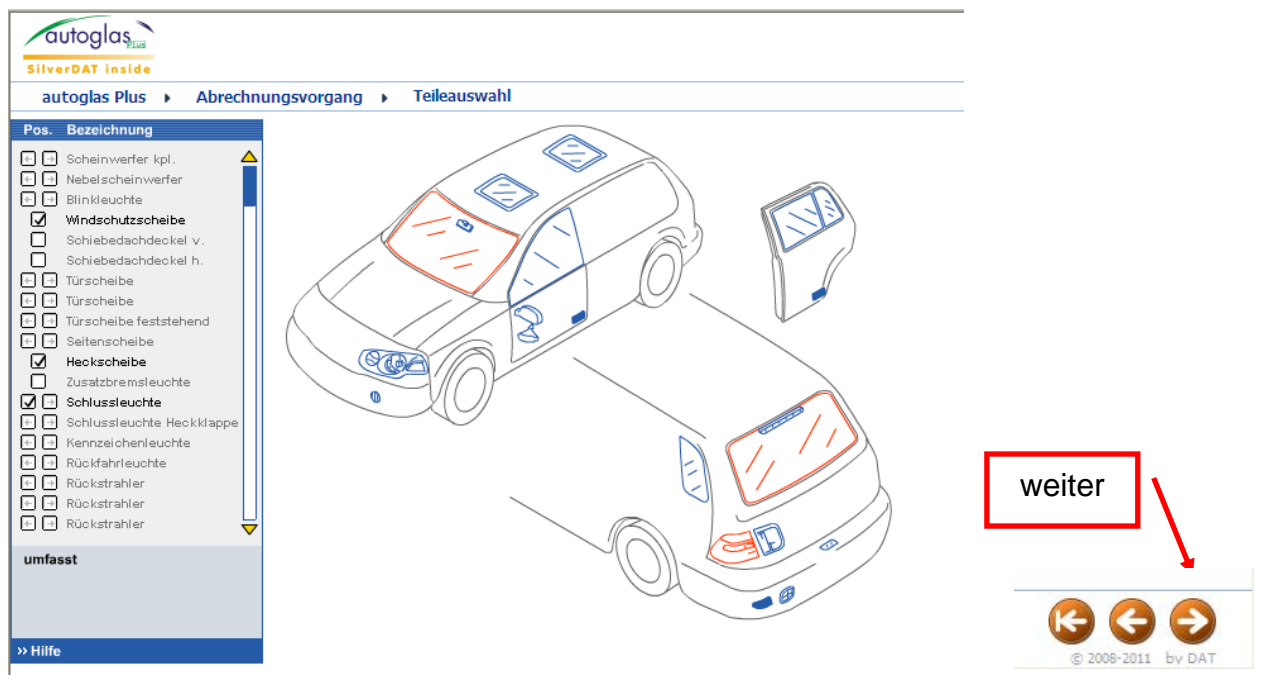

9. Hinweise zum Support

Wir stehen unseren Kunden in allen Sachfragen stets gern mit Rat und Tat zur Seite. Wir sind für Sie montags bis freitags zwischen 8 und 18 Uhr unter folgenden Kontaktdaten erreichbar:

Kundendienst (Technische Fragen)

Tel: 0711 4503-130 Fax: 0711 4503-247 E-Mail: <u>kundendienst@dat.de</u> Ihre DEUTSCHE AUTOMOBIL TREUHAND GMBH Verkaufsabwicklung (Fragen zur Administration)

Tel: 0711 4503-140 Fax: 0711 4503-133 E-Mail: <u>vertrieb@dat.de</u>